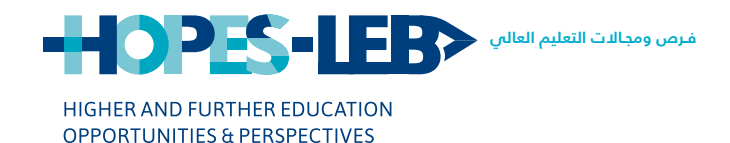

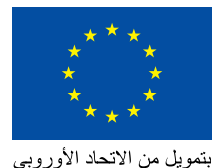

منحة مشروع HOPES-LEB

# دليل ا التسجيل <mark>في بوابة DAAD الدلكترونيّة</mark>

يقوم بتنفيذ هذا البرنامج Nuffic CAMPUS DAAD

Copyright © 2020 HOPES-LEB

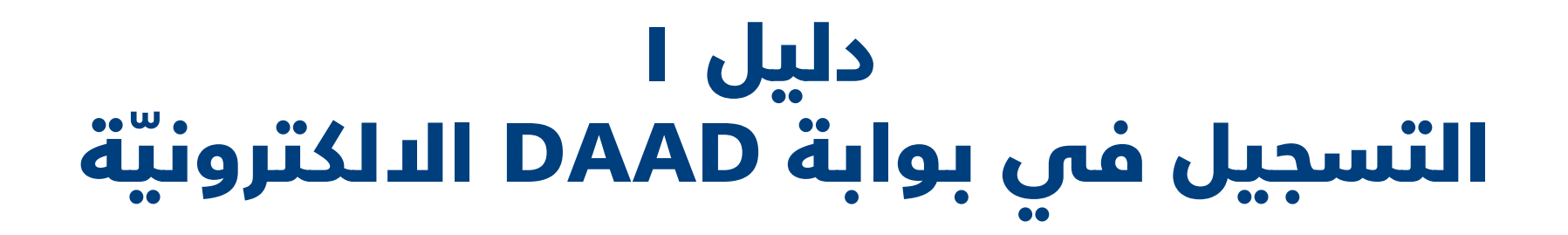

This publication was produced with the financial support of the European Union. Its contents are the sole responsibility of the HOPES-LEB Project and consortium partners and do not necessarily reflect the views of the European Union

© 2020 HOPES-LEB

# إرشادات للترشّح والتقدم إلى منحة HOPES-LEB المموّلة من الاتحاد الأوروبي

من أجل مساعدتك في التقدّم إلى منحة HOPES-LEB الالكترونيّة، نقدّم إليك ثلاثة دلائل توضّح طريقة التسجيل في البوابة الالكترونية للـ DAAD وبالتالي ملء الاستمارة وتحميل المرفقات المطلوبة.

تجدر الملاحظة إلى أنّ كلّ دليل منفصل عن الآخر، بحيث يمكنك اللجوء إلى كل قسم على حدة.

ا- التسجيل في بوابة DAAD الالكترونيّة - **دليل ا** 

اا - ملء استمارة HOPES-LEB الالكترونيّة - **دليل اا** 

ااا - تحميل المرفقات على بوابة DAAD - **دليل ااا** 

### ملاحظة هامة

تجدر الإشارة إلى أنه من الأفضل أن يكون لديك خطّ اتصال قويّ بشبكة الإنترنت قبل المباشرة بالمراحل الثلاث المذكورة أعلاه.

في كلّ خطوة من الخطوات المختلفة سوف تجد نصائح لإكمال كل جزء من عملية تقديم الطلب.

جدير بالذكر أن برنامج المنح الدراسية HOPES-LEB تديره الهيئة الألمانية للتبادل العلمي (DAAD). لذلك عليك التسجيل على بوابة DAAD وتحميل طلبك هناك. إذ سيسمح لك هذا الأمر بالبقاء على اتصال مع هذه المؤسسة الشهيرة أيضا بعد انتهاءك من منحة HOPES-LEB والاستفادة من المعلومات والفرص التي تقدمها DAAD لحاملي المنح الدراسية السابقين.

# الخطوات التي يجب اتباعها

عليك اتباع الخطوات التالية من أجل التقدم بطلب للحصول على منحة HOPES-LEB

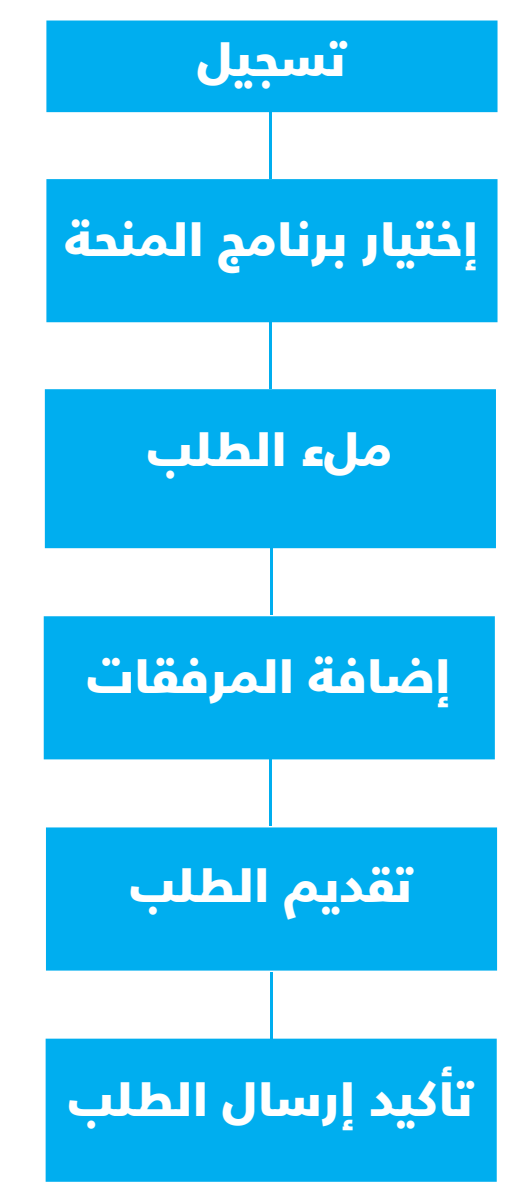

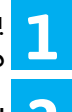

📘 يرجى زيارة بوابة DAAD على الرابط التالى: <u>/https://portal.daad.de</u> على الرابط التالى: 🗕 مَن أُجلُ التسجيل وفتح حساب الكترونيّ لك.

2 سوف تظهر صفحة الترحيب هذه

| Sign in with DAAD-ID                                                    |
|-------------------------------------------------------------------------|
|                                                                         |
| Email Address                                                           |
| Email Address                                                           |
| Password                                                                |
| Password                                                                |
|                                                                         |
| SIGN IN                                                                 |
| You do not have a DAAD ID yet? <u>Register now.</u><br>Forgot password? |

ادخل عنوان بريدك الإلكتروني وانقر على إرسال رمز التحقق. 3

4 سوف تتلقى الآن رسالة إلكترونيّة مع رمز التحقّق. يرجى الانتباه إلى أن الرمز صالح لمدة خمس دقائق فقط.

أدخل رمز التحقّق في نموذج التسجيل وانقر على «التحقّق من الرمز». في 5 حال لم تتاقّ البيرد الباكتيمني بيدي حال لم تتلقّ البريد الْإلكتروني، يمكنك إرسال رمز التحقّق مرة أخرى. يرجي ً التأكد من التحقّق في البريد غير المرغوب فيه.

## نصائح للتسجيل على بوابة DAAD

أولا، يجب أن يكون لديك بريد إلكترونـــ صالح لتتمكّن مـن اسـتخدامه دائما للتسجيل والدخول إلى حسابك. يرجـي الملاحظَـة أنـك لـن تتمكـن مـن تغييـر عنوان هـذا البريـد الإلكترونــــ بعـد ذلـك.

ثانيا، تحتاج إلــــ اســتخدام كمبيوتـر حيـث أننـا لا ننصـح بالتسـجيل عــن طريــق لهاتـف لأن موقـع DAAD الـذي سـتزوره للتقـدم بطلب الحصـول علـي منحـة HOPES-LĚB، ليـسٌ مصمَّـا لهـذا الدسـتعمال.

يمكنـك اسـتخدام المتصفحـات التاليـة المدعومـة: جوجـل كـروم، موزيـلا فايرفوكـس، سـفّارى، إنترنـت إكسـبلورر وايـدج.

يما أنك لا تملك حساباً بعد، يرجى الضغط على «التسحيل الآن».

#### Please enter the following information.

Verification is necessary. Please click Send button Email address

#### SEND VERIFICATION CODE

New password

Confirm new password

Confirm new password

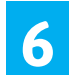

سوف تحتاج إلى إكمال ملف التعريف الخاص بك، وتعبئة المعلومات سوف تحتاج إلى إكمال منف التعريب الحاص بـــــ وـــــ إلإضافية (كلمة المرور، العنوان، الاسم الأول، اللقب، اللغة المفضلة) مست البيانات والتأكد من أنك قد قرأت بيان خصوصية البيانات. ثم انقر على متابعة Continue لإتمام فتح حسابك.

| Title                                            |                                      |
|--------------------------------------------------|--------------------------------------|
| Title                                            | \$                                   |
| First name                                       |                                      |
| First name                                       |                                      |
| Surname                                          |                                      |
| Surname                                          |                                      |
| Preferred language                               |                                      |
| Preferred language                               | \$                                   |
| Data Privacy Statement Yes, I have read the DAAI | D Data Privacy Statement and I agree |
| c                                                | ONTINUE                              |
|                                                  | CANCEL                               |
|                                                  | ilia da                              |

تأكد من تغيير كلمة المرور الخاصة بك بعد ذلك، ويرجى عدم استخدام اسمك ككلمة مرور.

يرجى الملاحظة أن كلمة المرور التي اخترتها الآن يجب إدخالها لكل تسجيل دخول.

## نصائح حول تعيين كلمة مرور آمنة

- 16-8 من الأحرف والأرقام والرموز
- 3 من المعايير 4 يجب أن تكون مستوفاة:
  - أحرف صغيرة
    - أحرف كتبرة
    - أرقام (0-9)
- رموز ُخاصّة: @ # \$ ٪ ^ & \* \_ + = [ ] { } [ ] : ( ) · · · · « ( )
  - مثال على كلمة مرور: =HoP2Es9aP6

الرجاء الانتباه إلى عدم نسيان كلمة المرور. في حال نسيانها، لا يزال بإمكانك تغييرها من خلال صفحة تسجيل الدخول.

| Sign in with DAAD-I                              | D                |
|--------------------------------------------------|------------------|
| Email Address                                    |                  |
| Email Address                                    |                  |
| Password                                         |                  |
| Password                                         |                  |
|                                                  |                  |
|                                                  | SIGN IN          |
| You do not have a DAAD ID ye<br>Forget password? | t? Register now. |

إذا واجهتك صعوبات أثناء عملية التسجيل أو كنت بحاجة إلى دعم تَقْنِي: يَمكنك الاتصال بالخط الساّخن عبر البريد الإلكتروني: daad.de@portal

# تهانينا ! أنت الآن مسجل ولديك هوية تعريفية خاصة بك

| Ν | 0 | te |  |
|---|---|----|--|
|   |   |    |  |

#### You have already registere in the DAAD-portal?

Your existing access now becomes your DAAD ID. You can login with your previous email address and password.

Frequently asked questions

بعد تسجيلك وإنشاء هوية تعريفية لك على بوابة DAAD يمكنك النقر على هذا الرابط في المرة الثانية لزيارة البوابة :<u>/https://www.mydaad.de/en/</u> من أجل تسجيل الدخول Log-in

عندما تظهر صفحة الترحيب هذه، انقر على LOG IN Welcome to "My DAAD"

The DAAD offers a variety of attractive services

- all with just one login.

To use "My DAAD", you need a DAAD ID, your own and personal user profile. Register now in just a few clicks and for free.

**Frequently Asked Questions** 

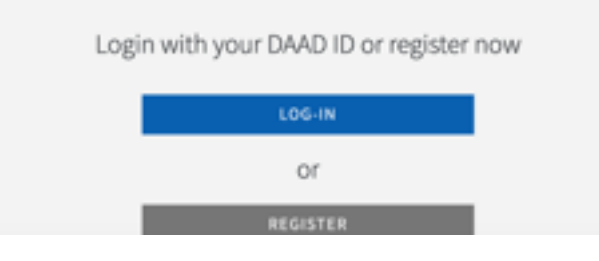

| بعد تسجيل الدخول، انقر على <b>التمويل الشخصي</b> |  |
|--------------------------------------------------|--|
|--------------------------------------------------|--|

| AAD South Reserves Assessment                                                                                                    | Referre Free Residence - No. |
|----------------------------------------------------------------------------------------------------|------------------------------|
| <ul> <li>Pacificital Personitation Neuronal Visionality Personitation</li> </ul>                                                                                                    |                              |
|                                                                                                    |                              |
|                                                                                                    |                              |
| Welcome to the DAAD Portal                                                                                                    |                              |
|                                                                                                    |                              |
| splying for lunding in the DAAD Portal                                                                                                    |                              |
| The Postsi enables you to submit applications for various landing programmes.                                                                                                    |                              |
| Spisaires for locity are solvrited in reporter to appropries advertisemed, which you can the diverse land as in the "Homalian for<br>Trappare", Trifemation for General or and the appropriate advection institution of social advection grappeness, so will determine for international providers in a department provider and an advection grappeness, so will determine for the appropriate many data for the grappeness provider advection of the social can be advected as a diverse of the social can be advected as a diverse of the social can be advec |                              |
| Pyro han alwady wai the properties ad adfasteried you can also access the application area study from here. In this seas, planes solid<br>the appropriate application area from one of the table of the tag.                                                                                                    |                              |
| Germans and Tonigrams applying for a schelaring for an individual study or massed (b) admain design and the "Personal Toning" ad-                                                                                                    |                              |
| Applicate to project funding trapine education inclusion projects should added the "Project Funding" bit. This areas is waited in in the man<br>artic                                                                                                    |                              |
| Induit                                                                                                    |                              |
| Tur DelC Professor                                                                                                    |                              |

#### ملاحظة هامة

قد تظهر الصفحة أعلاه أو أدناه. في جميع الحالات، يجب عليك النقر على التمويل الشخصيPersonal Funding.

يرجى العلم أن تمويل المشروع والتمويل الشخصي هما مجالان مختلفان في البوابة ، لذا تأكد من النقر على التمويل الشخصي للتقدم بطلبك للحصول على منحة HOPES-LEB أيًّا كانت الصفحة التي تظهر

#### My DAAD

The DAAD offers a variety of attractive services on My DAAD - all with just one login.

FUNDING

۶<sub>©</sub>

Personal funding Gemans and tonigners applying for a scholaning for an individual analy or research trip almost find serious SAID scholanings and funding options. Start your application resel

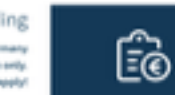

Project funding The MAN also offers project funding for higher education institutions in termany in competition with institutions worklands. This are is available in comman why Walk the authors for apply

to a second second second second second second second second second second second second second second second s

3 Million

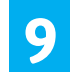

بمجرد النقر على التمويل الشخصي، تظهر الصفحة أدناه. 9 انقر على Applicațion. تحتاج إلى استكمال المعلومات ذات الصلة ببرنامج HOPES-LEB أي اسم برنامج التمويل وتحديد بلد الإقامة والبلد المنشود وأخيراً وضعك.

|                                                 | Application personal funding |
|-------------------------------------------------|------------------------------|
| a farmer and a farmer                           | en a fearer a fearer a       |
| for lunding programme                           |                              |
| inat 2 Father lands on a                        |                              |
| election funding programme                      |                              |
| Name solid your chosen funding programme        |                              |
| Funding programme                               |                              |
|                                                 |                              |
| Selection of country of residence and tar       | pet country                  |
| Passe and To contto if anthrop and the from top | outs                         |
| Country of molitimus                            |                              |
| Target country (incl. application pr            |                              |
|                                                 |                              |
| Selection of the applicant status               |                              |

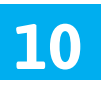

اضغط على الزر على يمين الصفحة، ستظهر قائمة ببرامج التمويل المختلفة، اختر برّنامج المنح الدراسية HOPĚS-LEB لدراسة الإجازة والماستر في لبنان بدعم من الاتحاد الأوروبين 2020

|                                                                     | Bearch: Funding programme 2                                                                                                    | 5 × . |
|---------------------------------------------------------------------|----------------------------------------------------------------------------------------------------|-------|
|                                                                     | Results List: 91 results found for Funding programme                                                                                                    | 0     |
| Popure and a finite a Addition                                      | Funding programma description                                                                                                    |       |
| ution & and as a management                                         | Forstvogatpender for prenorate National                                                                                                    | 2 C   |
|                                                                     | Graduate School Scholarship Programme, 2020 STG19824                                                                                                    |       |
|                                                                     | HAR Hendows Abstitutes for Bulk \$753879                                                                                                    |       |
| ielection funding programme                                         | and the second second se |       |
| Please select your chosen funding programmer                        | 10753 Scholarship Programma for Waster and                                                                                                    |       |
| Funding programme                                                   |                                                                                                    |       |
|                                                                     | P1 - Internationale Functiongeauter/thatle for 1                                                                                                    |       |
|                                                                     | P1 - Internationale Functiongeauterthalis Sci 5757504                                                                                                    |       |
| Selection of country of residence and target cou-                   | In Region Scholarskip Programmer - Kitran Pa 87562762                                                                                                    |       |
| Please select the sourty of residence and the chosen anget country. | ti-Report Educating Programme -120446 5                                                                                                    | ×     |
| Country of mainteness                                               |                                                                                                    | -     |
| Tangat assuring (Incl. application pr                               |                                                                                                    |       |

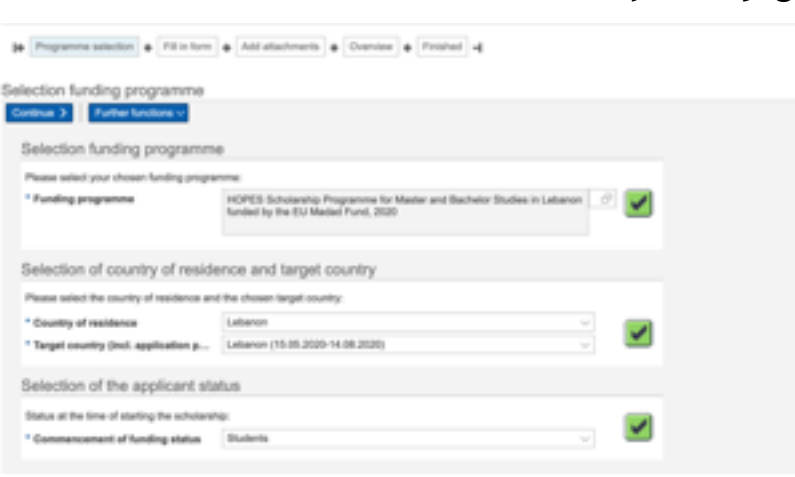

## ملاحظة

يتم الإشارة إلى الاختيار الناجح للمعلومات المطلوبة بواسطة علامة »صح». فعندما تتمّ الإجابة عن جميع الأسئلة وتتحول جميع الخانات خضرًاء، يمكنك الانتقال إلى الخطوة التالية من خلال النقر على ا «متابعة»Continue لإكمال طلب التقديم.

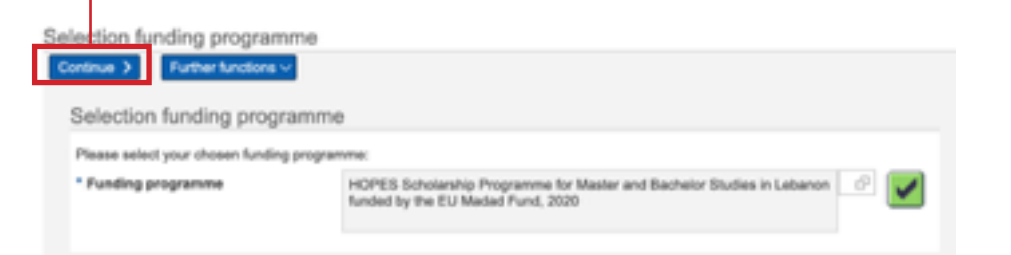

يمكنك الحصول على مزيد من المعلومات حول استكمال استمارة الطلب في دليل «ملء استمارة HOPES-LEB الإلكترونية»

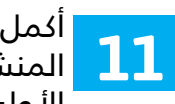

أكمل الأقسام الثلاثة باختيارك برنامج HOPES-LEB ، ثم البلد المنشودِ، وأخيرًا وضعك الدراسي الحالي إذا كنت طالبًا في المرحلة الأولى أو الماستر